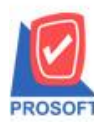

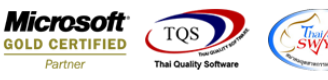

## ระบบ Sale Order

🕨 ฟอร์มใบเสนอราคา,ขายสด และขายเชื่อสามารถ Design เพิ่มแสดง Column BarCode ได้

1.เข้าที่ระบบ Sale Order > SO Data Entry > ใบเสนอรากา,งายสด หรืองายเชื่อ

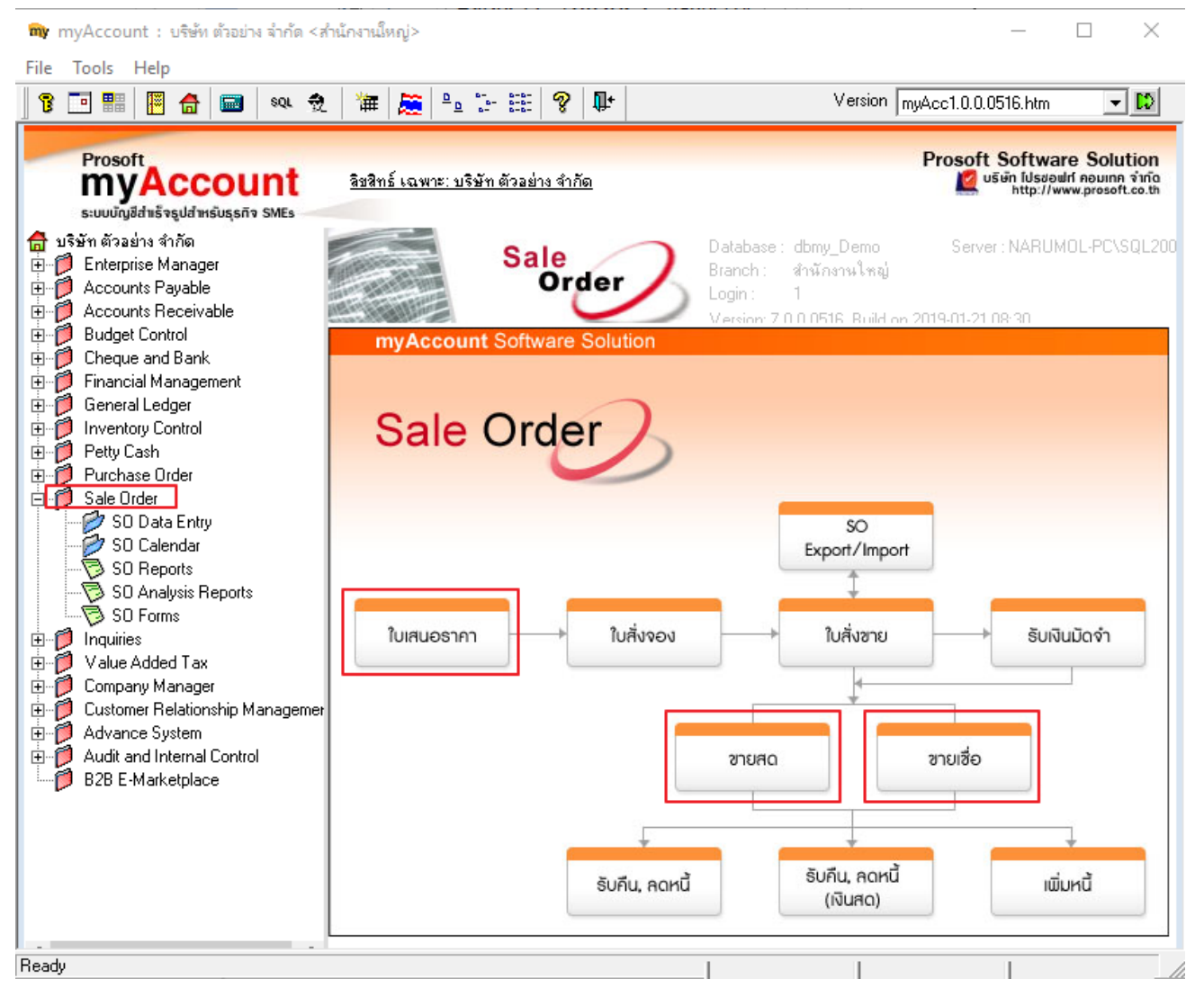

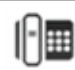

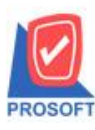

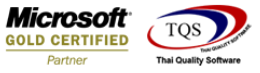

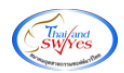

# 2.ทำการ Click > design แล้วสามารถเพิ่มคอลัมภ์ดังนี้

## - BarCode : BarCode

| - [ใบเสนอราดา]                 |               |                  |           |          |         |         |        |      |              |        |        |        |       |        |       |            |       |       |      |        |          |   |
|--------------------------------|---------------|------------------|-----------|----------|---------|---------|--------|------|--------------|--------|--------|--------|-------|--------|-------|------------|-------|-------|------|--------|----------|---|
| Report Tool V                  | iew Win       | dow              | Help      |          |         |         |        |      |              |        |        |        |       |        |       |            |       |       |      |        |          |   |
| 🖓 🎒 🗞 T                        | r 🛛 😰 🔞       | ×                | ≫ 綘       | ≥ ""     | 1       | 3   🐲   | ₽      | \$   | ⇔            | \$1    | 5      |        |       |        | ×     | Re         | size: | 100%  | •    | ] Zo   | om: 100% | - |
|                                |               |                  |           |          |         |         |        |      |              |        |        |        |       |        |       |            |       |       |      |        |          |   |
|                                |               |                  |           |          |         |         |        |      |              |        | 1      | สาขา   | ที่ออ | กใบก่  | ำกับร | าาษี:      | สำนั  | กงานใ | ไหญ่ |        | หน้า เ / | 1 |
|                                |               |                  |           |          | 9       | เริ่มัง | പ്പ    | əel  | <b>1</b> 9 á | ຳຄັ    | 6      |        |       |        |       |            |       |       |      |        |          |   |
|                                |               |                  |           |          | 1       | 1981    | 1 91 3 | ยย   |              | J 111  | 141    |        |       |        |       |            |       |       |      |        |          |   |
|                                |               |                  | 25        | 71/1 ព.ទ | รามคำแ  | หง แขว  | งหัวห  | มาก  | เขตบ         | างกะ   | ปี กรุ | งเทา   | 1910  | 0240   |       |            |       |       |      |        |          |   |
|                                |               |                  |           |          | โทร.    | 0-2739- | 5900   | โทรส | สาร 0        | -2739  | 9-591  | 0      |       |        |       |            |       |       |      |        |          |   |
|                                |               |                  |           |          |         |         |        |      |              |        |        |        |       |        |       |            |       |       |      |        |          |   |
| ใบเสนอราคา เลขที่ QU6201-00001 |               |                  |           |          |         |         |        |      |              |        |        |        |       |        |       |            |       |       |      |        |          |   |
|                                |               |                  |           |          |         |         |        |      |              | دً     |        |        |       |        | ันที่ | 07/01/2562 |       |       |      | J      |          |   |
| ชื่อผู้ติดต่อ                  |               |                  |           |          |         |         |        |      | ไเลง         | บประ   | จำตัว  | ស៊័តើខ | มภาษี |        |       |            | ŧ     | สาขา  | สาเ  | มักงาน | มใหญ่    | ו |
| ชื่อบริษัท 👘                   | ບรີນັກ ອເລິ່ຄ | ชอน จำ           | ากัด      |          |         |         |        |      | วัน          | ที่กำเ | หนดส่  | ra     |       |        |       |            |       |       |      |        |          |   |
| ที่อยู่                        | รา/3 หมู่เฉ   | สุวินทร          | วงศ์      |          |         |         |        |      | อื่น         | ราคา   | เภายให | น (วั  | 4)    |        |       |            |       |       |      |        |          |   |
|                                | ».กลองนคร     | เนื่องเข         | ต อ.เมือง | จ.ฉะเชิง | แทรา    |         |        |      | Ex           | pire l | Date   |        |       |        |       |            |       |       |      |        |          |   |
| โทร. (                         | 038-593-50    | 8 <b>-9 ,0</b> 3 | 8-847-70  | โทรสาร   | i. 038- | 847-066 | ;      |      | ง่า          | นวนว่  | วันเคร | ดิต    |       |        |       |            |       |       |      |        |          | J |
| รหัสสินค้า                     |               |                  | 5         | ายการ    |         |         |        | จ๋   | ำนวน         |        | મપં    | วย     |       | ราคา/เ | หน่วย | U I        | तंत   | วนลด  |      | จำเ    | เวนเงิน  | ן |
| IC-0001                        | คอมพิวเ       | ทอร์ รุ่น        | SAMSU     | NG       |         |         |        |      | 1            | .00    | เครื่  | 94     |       | 1      | 0,000 | 0.00       |       |       |      |        | 10,000.0 | 0 |
| IC-0001                        | คอมพิวเ       | กอร์ รุ่น        | SAMSU     | NG       |         |         |        |      | 1            | .00    | เครื่  | 94     |       | 1      | 0,000 | 0.00       |       |       |      |        | 10,000.0 | 0 |

### 3.ทำการ Click ขวา Add > Colum

#### 🗟 - [ใบเสนอราดา]

| E Ta | able Exit          |                                                                                                    |                 |                    |              |           |         |                                                                                                    |            |            |           |               |           |                |       |
|------|--------------------|----------------------------------------------------------------------------------------------------|-----------------|--------------------|--------------|-----------|---------|----------------------------------------------------------------------------------------------------|------------|------------|-----------|---------------|-----------|----------------|-------|
| _∃-  | 🔳 A 🔨 🕉            | > ½ 猫                                                                                                    | : 🔼 🔞           | 0 🔯                | <u>₩</u>     | : 4리 拜    | i 🖶     | 1 🕀                                                                                                 | <b>₽</b> + |            |           | Resize        | 100% 🗨    | - Zoom: 100% - |       |
|      | . <mark>⊈.1</mark> | <sup>8</sup>   <mark>4</mark>  .                                                                                                    |                 | <sup>3</sup>  7    |              | 9         | 10      |                                                                                                    | 12         |            | 14        | 15 16         | 17        |                | ئىلىپ |
|      |                    |                                                                                                    |                 |                    |              |           |         |                                                                                                    |            |            |           |               |           |                |       |
|      |                    | _                                                                                                    |                 |                    |              |           |         |                                                                                                    |            | สาขาที่    | ไออก      | ใบกำกับภาษี : | สำนักงานใ | หญ่ หม้า เ/เ   |       |
| 2    |                    |                                                                                                    |                 |                    |              | บริษัท    | เ ตัว   | อย่าง                                                                                               | จำก้       | <b>í</b> ด |           |               |           |                | 2     |
| 3    |                    |                                                                                                    |                 | 2571/1             | ถ.รามคำเ     | เหง แขว   | งหัวห   | มาก เขตเ                                                                                            | ทงกะ       | ปี กรุงเทพ | ¶ 102     | 240           |           |                | 3     |
|      |                    |                                                                                                    |                 |                    | โทร.         | 0-2739-   | 5900    | โทรสาร (                                                                                            | -273       | 9-5910     |           |               |           |                |       |
| 4    | L                  |                                                                                                    | Inse            | rt row             |              | 1         |         |                                                                                                    |            |            |           |               |           |                | 4     |
| 5    | insection          |                                                                                                    |                 |                    |              |           |         |                                                                                                    |            |            | เลขที่    | QU6201        | -00001    | 5              |       |
|      | Add.               |                                                                                                    |                 |                    | Add > Add Ia |           |         |                                                                                                    |            |            |           | วันที่        | 07/01/2:  | 562            |       |
| 6    | สื่อมีติอต่อ       |                                                                                                    | Dele            | te                 |              |           | ine     |                                                                                                    |            |            | 1.5       |               | 2343      | สารังวานใหล่   | 6     |
|      | 1.9.V.             |                                                                                                    | 5 D             |                    |              |           | Comp    | ute                                                                                                 |            |            |           |               | 61 101    | តាធាតាមួ       | Ē,    |
|      | ขอบวษท<br>d.       | บรษทอเ                                                                                                    | a Desi          | gn Kepor           | t            | - (       | Colum   | n                                                                                                   |            |            |           |               |           |                | -     |
| 8    | ทอยู่<br>ส่วน      | 51/3 หมู่เ                                                                                                    | Alig            | n Object           | >            | _ <b></b> | Picture | e <signat< th=""><th>ure&gt;</th><th></th><th>1</th><th></th><th></th><th></th><th>8</th></signat<> | ure>       |            | 1         |               |           |                | 8     |
|      | ทอยู2<br>«         | ด.กลองน                                                                                                    | ครเนองเขต อ     | .เมอง จ.ฉะ         | แขงเทรา      |           | _       |                                                                                                    |            | <br>v A    |           |               |           |                |       |
| 9    | Ins.               | 038-593-                                                                                                    | 508-9 ,038-8    | 47-7( <b>Ins</b> i | สาร. 038     | -847-066  |         | จ้า                                                                                                 | นวน        | วันเครด์ต  |           |               |           |                | 9     |
| 10   | รหัสสินค้า         | Edit   บริษัท อเลี้   Delete   บริษัท อเลี้   Design Report   ร1/3 หมู่1   Align Object   ต.กลองนครรเนื่องเขต อ.เมือง จ.ฉะเชงเทรา   038-593-508-9 ,038-847-7(โทรสาร.   กับ   รายการ   คอมพิวเตอร์ รุ่น SAMSUNG |                 |                    |              |           | จำนวเ   | I.                                                                                                  | หน่วย      | 3          | ากา/หน่วย | ส่วนลด        | จำนวนเงิน | 10             |       |
|      | IC-0001            | คอมที                                                                                                    | โวเตอร์ รุ่น SA | MSUNG              |              |           |         | 1                                                                                                   | .00        | เครื่อง    |           | 10,000.00     |           | 10,000.00      |       |
|      | IC-0001            | คอมที่                                                                                                    | โวเตอร์ รุ่น SA | MSUNG              |              |           |         |                                                                                                    | .00        | เครื่อง    |           | 10,000.00     |           | 10,000.00      | = 11  |

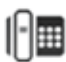

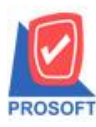

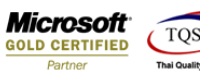

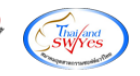

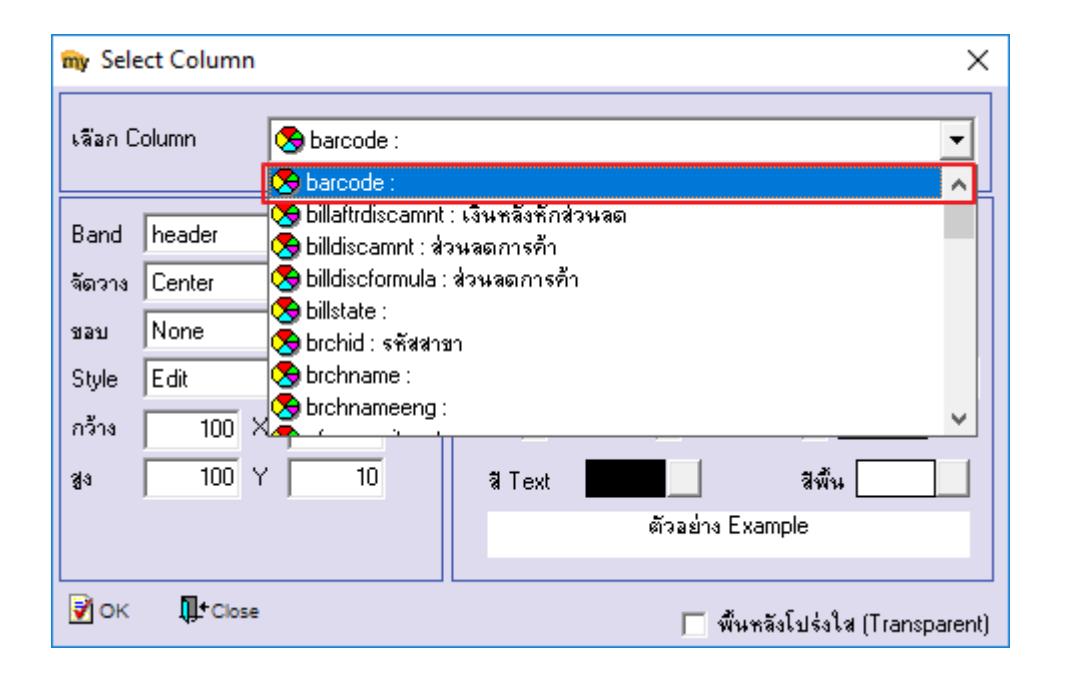

## <u>ตัวอย่าง</u> ฟอร์ม

|               |                      |                             |                    |             | สาขาว         | ้ออกใบกำ | เก้บภาษี : | สำนักงานให | ญ่ หน้า เ/ก  |  |  |
|---------------|----------------------|-----------------------------|--------------------|-------------|---------------|----------|------------|------------|--------------|--|--|
|               |                      | บริษัท ตัว                  | วอย่าง (           | จำก้        | <b></b> ์ ด   |          |            |            |              |  |  |
|               |                      | 2571/1 ถ.รามคำแหง แขวงหัวห  | หมาก เขตบ          | มางกะ       | ะปี กรุงเทพ   | 1 10240  |            |            |              |  |  |
|               |                      | <b>โทร</b> . 0-2739-5900    | โทรสาร 0           | -273        | 9-5910        |          |            |            |              |  |  |
|               |                      | ໃຈແຂະ                       | 126223             |             |               | ſ        | เลขที่     | QU6201-    | 00001        |  |  |
| BarCod        | e: 1234567869        | រោពេរ                       | หถุว เท            | I           |               | t        | วันที่     | 07/01/25   | 52           |  |  |
| ชื่อผู้ติดต่อ |                      |                             | เล                 | ขประ        | ะจำตัวผู้เสีย | ภาษี     |            | สาขา       | สำนักงานใหญ่ |  |  |
| ชื่อบริษัท    | บริษัท อเล็กชอน จำ   | กัด                         | วัง                | เท็ก่า      | หนดส่ง        |          |            |            |              |  |  |
| ที่อยู่       | 51/3 หมู่1 ถ.สุวินทว | งศ์                         | ยืนราคาภายใน (วัน) |             |               |          |            |            |              |  |  |
|               | ค.คลองนครเนื่องเขเ   | ๆ อ.เมือง จ.ฉะเชิงเทรา      | Ex                 | Expire Date |               |          |            |            |              |  |  |
| โทร.          | 038-593-508-9 ,03    | 8-847-7(โทรสาร. 038-847-066 | ง่า                | นวน         | วันเครดิต     |          |            |            |              |  |  |
| รหัสสินค้า    |                      | รายการ                      | จำนวน              | ı           | หน่วย         | ราคา/ห   | เน่วย      | ส่วนลด     | จำนวนเงิน    |  |  |
| IC-0001       | คอมพิวเตอร์ รุ่น     | SAMSUNG                     | 1                  | 1.00        | เครื่อง       | 10       | ,000.00    |            | 10,000.00    |  |  |
| IC-0001       | คอมพิวเตอร์ รุ่น     | SAMSUNG                     | 1                  | 1.00        | เครื่อง       | 10       | ,000.00    |            | 10,000.00    |  |  |

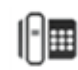